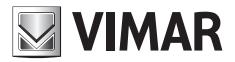

Manuale installatore

**EMC.W** Modulo Wi-Fi di connessione

**ELVOX** Automazioni

# **VIMAR**

### Descrizione

Modulo Wi-Fi per la connessione di centrali e riceventi della serie .W a Smartphone e Tablet Android e iOS mediante App in connessione remota per App By-gate riservata all'utente finale e in connessione remota e locale per App By-gate Pro riservata all'installatore.

### Collegamento

Collegare il modulo al connettore CNX1 delle elettroniche serie .W.

Il modulo EMC.W può anche essere inserito e rimosso a schede alimentate senza danni, tuttavia potrebbero presentarsi delle fluttuazioni di alimentazione che portano al riavvio della scheda su cui viene inserito il modulo in caso di connessione a caldo.

## Funzioni dei DIP

| Dip   | Funzione         | Stato | Descrizione                                                                                                    |
|-------|------------------|-------|----------------------------------------------------------------------------------------------------|
|       |                  | OFF   | Modulo in funzionamento normale                                                                                                    |
|       |                  | ON    | Reset modulo, rispristina le impostazioni di fabbrica del modulo<br>(utente e password dell'amministratore restano memorizzate sulla<br>scheda di memoria MEM.W). Per ripristinare le impostazioni di<br>fabbrica portare il Dip in ON e riavviare la scheda a cui il modulo<br>è connesso. Appena il LED DL1 inizierà a lampeggiare con colore<br>verde, riportare il Dip in OFF. |
|       |                  |       | Impostazioni ripristinate:                                                                                                    |
|       |                  |       | Modalita: Access point                                                                                                    |
|       | Reset modulo     |       | Password: 12345678                                                                                                    |
|       |                  |       | Canale: 11                                                                                                    |
|       |                  |       | Sicurezza: WPA-PSK                                                                                                    |
|       |                  |       | Indirizzo IP: 192.168.1.1                                                                                                    |
|       |                  |       | IP netmask: 255.255.255.0                                                                                                    |
|       |                  |       | DHCP: Attivo (selezionabile solo in modalita Station)<br>DHCP range: 192.168.1.2                                                                                                    |
|       |                  |       | Il ripristino delle impostazioni di fabbrica del modulo è utile nel caso<br>in cui:                                                                                                    |
|       |                  |       | <ul> <li>Access point, se è stata smarrita la password della rete generata<br/>dal modulo (ripristina password di default 12345678)</li> </ul>                                                                                                    |
|       |                  |       | <ul> <li>Station, per riconfigurare le impostazioni della rete Wi-Fi a cui il<br/>modulo si deve connettere o se è stata smarrita la password di<br/>condivisione del modulo (password amministratore).</li> </ul>                                                                                                    |
| DIP 2 | Nessuna funzione | 1     | 1 VI /                                                                                                    |
| DIP 3 | Riservato        |       | Lasciare sempre in OFF                                                                                                    |
| DIP 4 | Aggiornamento FW |       | Utilizzato per aggiornamento firmware (rif. istruzioni aggiornamento firmware)                                                                                                    |

### Impostazioni del modulo

Il modulo non necessita di configurazione manuale in quanto:

#### - Funzionamento locale:

Il modulo è predisposto come impostazioni di fabbrica (funzionamento da Access Point che genera una rete Wi-Fi) per poter operare in connessione locale diretta con uno Smartphone o Tablet.

#### - Funzionamento remoto:

Per rendere il modulo connesso in remoto via Cloud (sia per l'utente finale che per l'installatore) è necessario che il modulo sia ancora impostato come Access Point (impostazione di fabbrica) e che esso sia successivamente arruolato al Cloud automazioni dall'amministaratore del varco, mediante l'App By-gate. L'App stessa eseguirà la configurazione del modulo affinché esso si connetta alla rete Wi-Fi esistente in base alle impostazioni di connessione immesse dall'amministratore del varco.

## ELVOX Automazioni

### EMC.W

In alternativa è possibile connettersi alla pagina delle impostazioni del modulo direttamente via web con un qualsiasi browser, digitando nella barra degli indirizzi, l'indirizzo IP del modulo stesso:

- nel caso di funzionamento in locale (impostazione di default) con modulo che agisce da Access Point, è sufficiente connettersi alla rete da lui generata e digitare l'indirizzo IP 192.168.1.1.
- nel caso di funzionamento come remoto con modulo che agisce da elient Station, è necessario connettersi alla stessa rete Wi-Fi a cui è connesso il modulo e digitare il suo indirizzo IP all'interno della rete (esistono svariati tool di terze parti che possono essere utilizzati per identificare i dispositivi che sono connessi nella rete locale e i gli indirizzi IP che sono stati loro assegnati, es. FING).

Una volta effettuata la connessione al modulo, sarà visualizzata la schermata di stato.

Schermata Status in modalità Access point:

Schermata Status in modalità Station:

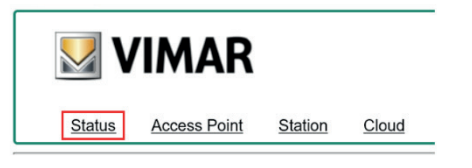

#### Current configuration:

| Mode:       | Access Point         |  |  |
|-------------|----------------------|--|--|
| SSID:       | VIMAR_4A53E1         |  |  |
| MAC Address | s: 00-0B-57-4A-53-E1 |  |  |
| Channel:    | 11                   |  |  |
| Security:   | WPA-PSK              |  |  |
| FW version: | 3.04                 |  |  |

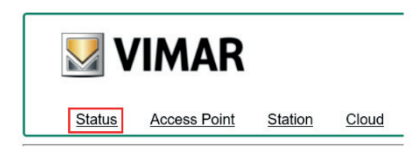

#### **Current configuration:**

 Mode:
 Station

 Router SSID:
 FreeInternet

 MAC Address:
 00-08-57-4A-53-E1

 IP address:
 172.20-50.52

 IP netmask:
 255.255.05

 IP gateway:
 172.20-50.1

 FW version:
 3.04

| Parametro                                                                                                    | Descrizione                                                                                                    |                                                                                                    |
|----------------------------------------------------------------------------------------------------|----------------------------------------------------------------------------------------------------|----------------------------------------------------------------------------------------------------|
| Mode       Access Point:       Il modulo agisce da HTTP e TCP server. Ci si può collegare al modirettamente, ad es. tramite uno Smartphone. Il modulo non fa paresistente precedentemente.         Mode       Station:       Il modulo agisce da HTTP e TCP client. Il modulo si collega ad ur e, in base alla configurazione del modem/router, può essere visto Internet. |                                                                                                    | Il modulo agisce da HTTP e TCP server. Ci si può collegare al modulo<br>direttamente, ad es. tramite uno Smartphone. Il modulo non fa parte di una rete<br>esistente precedentemente.<br>Il modulo agisce da HTTP e TCP client. Il modulo si collega ad una rete esistente<br>e, in base alla configurazione del modem/router, può essere visto tramite<br>Internet. |
| SSID (Router)                                                                                                    | (Router)       Access point:       Nome della rete Wi-Fi generata dal modulo.         Station:       Rete Wi-Fi a cui è connesso il modulo |                                                                                                    |
| MAC Address Access point: Mac address del modulo.<br>Station: Mac address del modulo.                                                                                                    |                                                                                                    | Mac address del modulo.<br>Mac address del modulo.                                                                                                    |
| Channel                                                                                                    | Access point: Canale di comunicazione usato dal modulo in modalità access point                                                            |                                                                                                    |
| Security                                                                                                    | y Access point: Sicurezza usata dal modulo in modalità acccess point per la comunica:                                                      |                                                                                                    |
| IP address                                                                                                    | Station: Indirizzo IP del modulo                                                                                                    |                                                                                                    |
| IP netmask                                                                                                    | Station: Sottomaschera di rete del modulo                                                                                                  |                                                                                                    |
| IP gateway                                                                                                    | Station: Indirizzo IP del gateway della LAN a cui il modulo è collegato                                                                    |                                                                                                    |
| FW version Versione firmware del modulo                                                                                                    |                                                                                                    |                                                                                                    |

VIMAR

#### Schermata Access Point

| Status | Access Point | Station | Cloud |  |
|--------|--------------|---------|-------|--|

#### Access point configuration:

| SSID:       | VIMAR_4A53E1  |                   |
|-------------|---------------|-------------------|
| Channel:    | 11 🗸          |                   |
| Security:   | WPA-PSK V     |                   |
| Password:   | *******       | (8-63 characters) |
| IP address: | 192.168.1.1   |                   |
| IP netmask: | 255.255.255.0 |                   |
| DHCP:       | ✓             |                   |
| DUCP range  | 192 168 1 2   |                   |

| Parametro     | Valori              | Descrizione                                                                                                    |  |  |
|---------------|---------------------|----------------------------------------------------------------------------------------------------|--|--|
| SSID          | Scelta libera       | Nome della rete Wi-Fi generata dal modulo.                                                                                                    |  |  |
|               |                     | Per questioni di riconoscibilità si consiglia di lasciare il nome di default.                                                                                                    |  |  |
| Channel       | 1÷11                | Canale di comunicazione utilizzato (default 11).                                                                                                    |  |  |
| O             | OPEN:               | essuna sicurezza (chiunque si può connettere).                                                                                                    |  |  |
| Security      | WPA-PSK             | Protezione WPA-PSK (impostazione di default).                                                                                                    |  |  |
| Password      | Scelta libera       | Password necessaria per accedere alla rete Wi-Fi generata dal modulo.<br>La password deve contenere lettere e cifre (non caratteri speciali) ed essere<br>composta da almeno 8 e non più di 63 caratteri ( <b>password di default 12345678</b> ). |  |  |
| IP address    | Non modificabile    | Indirizzo IP del modulo.                                                                                                    |  |  |
| IP netmask    | Non<br>modificabile | Metodologia utilizzata per definire il range di appartenenza di un host all'interno<br>una sottorete IP.                                                                                                    |  |  |
| DHCP          |                     | Il modulo Wi-Fi agisce da server DHCP (impostazione non modificabile), il modulo<br>assegna automaticamente gli indirizzi IP ai dispositivi che si connettono.                                                                                    |  |  |
| DHCP<br>range | Non<br>modificabile | Intervallo di assegnazione degli indirizzi IP da parte del modulo quando configu<br>come server DHCP. Non modificabile in quanto il modulo accetta una sola<br>connessione alla volta.                                                            |  |  |

#### Nota:

Il modulo Wi-Fi accetta una sola connessione alla volta, nel caso in cui si tenti di connettersi con più di un dispositivo, il modulo rifiuterà la connessione del secondo dispositivo che tenta di accedere.

 $(\Pi)$ 

## Schermata Station (client)

Nel caso in cui il modulo sia installato su una scheda elettronica che è già stata arruolata nel Cloud, per poter accedere al modulo stesso sarà necessario conoscere la password del dispositivo impostata dall'amministratore in fase di arruolamento (durante la procedura "Aggiungi varco come amministratore" con App By-gate):

|                                | Status Access Point Station Cloud             |
|--------------------------------|-----------------------------------------------|
|                                | Station configuration:                        |
| User Login                     | Available networks:<br>Manual configuration V |
| Login status not authenticated | SSID: FreeInternet                            |
| Password Enter Password        | Password:                                     |
| Login                          | DHCP:                                         |
|                                | Apply Scan WPS                                |

Effettuato il login si potrà accedere alle impostazioni. Cliccando sulla scheda "Station" saranno visualizzate le impostazioni del modulo:

| Parametro             | Valori          | Descrizione                                                                                                    |  |  |
|-----------------------|-----------------|----------------------------------------------------------------------------------------------------|--|--|
| Available<br>networks | Scelta multipla | Qui sono visualizzate tutte le reti Wi-Fi visibili rilevate dal modulo al momento dell'avvio. La rete selezionata è la rete Wi-Fi a cui il modulo tenta di connettersi.                         |  |  |
| SSID                  | Scelta libera   | il nome della rete Wi-Fi a cui il modulo tenta di connettersi. Questo campo è nodificabile per permettere al modulo di connettersi a reti che non sono pubbliche.                               |  |  |
| Password              | Scelta libera   | la password della rete Wi-Fi selezionata. Se la rete Wi-Fi selezionata non è<br>rotetta, lasciare il campo vuoto.                                                                               |  |  |
|                       |                 | Il modulo riceve l'indirizzo IP dal server DHCP presente nella rete locale (default).                                                                                                    |  |  |
| DHCP                  |                 | Togliendo la spunta, le impostazioni IP del modulo sono fisse e assegnate<br>dall'utente.<br>Con questa selezione sono visibili le impostazioni:<br>- indirizzo IP<br>- netmask<br>- IP gateway |  |  |
| IP address            | Scelta libera   | Indirizzo IP assegnato al modulo nel caso in cui il DHCP sia disattivato.                                                                                                    |  |  |
| IP netmask            | Scelta libera   | Subnet mask.                                                                                                    |  |  |
| IP gateway            | Scelta libera   | Indirizzo IP del gateway della rete a cui appertiene il modulo.                                                                                                    |  |  |

# **VIMAR**

## EMC.W

### Schermata Cloud

In questa scheda sono riportate le impostazioni secondo le quali il modulo si connette al Cloud automazioni. Non cambiare queste impostazioni di default altrimenti il modulo non sarà in grado di connettersi al Cloud.

| <u>Status</u>                      | Access Point        | <u>Station</u> | Cloud |  |
|------------------------------------|---------------------|----------------|-------|--|
| Cloud configuration:               |                     |                |       |  |
| HOST domain:                       | by-gate.vimar.cloud |                |       |  |
| HOST IP:                           | 178.23.171.63       |                |       |  |
| HOST port:                         | 9996                |                |       |  |
| ● use HOST domain<br>○ use HOST IP |                     |                |       |  |
| • use TCP                          |                     |                |       |  |
| ○ use TLS                          |                     |                |       |  |
| Save Reboot                        |                     |                |       |  |

# VIMAR

#### Segnalazioni del LED DL1

| Colore LED | Modalità Modulo | Stato LED    | Ciclo lampeggio     | Significato LED                                                                                                    |
|------------|-----------------|--------------|---------------------|----------------------------------------------------------------------------------------------------|
| Verde      | Access point    | Acceso fisso | -                   | In avvio come Access Point                                                                                                    |
|            |                 | Lampeggiante | lampeggio SINGOLO   | Pronto alla connessione mediante<br>App o Web                                                                                                    |
|            |                 |              | lampeggio DOPPIO    | Connesso alla App                                                                                                    |
|            |                 |              | lampeggio TRIPLO    | Arresto o mancato avvio Access<br>Point                                                                                                    |
|            |                 |              | lampeggio QUADRUPLO | Mancato avvio Access Point                                                                                                    |
|            | Station         | Acceso fisso | -                   | In avvio come Station                                                                                                    |
|            |                 | Lampeggiante | lampeggio SINGOLO   | Connesso alla rete Wi-Fi, ma non<br>connesso al Cloud Automazioni                                                                                                    |
|            |                 |              | lampeggio DOPPIO    | Connesso alla rete Wi-Fi e<br>connesso al Cloud Automazioni                                                                                                    |
| Rosso      |                 |              | lampeggio TRIPLO    | Connessione alla rete Wi-Fi persa<br>(es. segnale del router debole o<br>router spento).<br>Parametri di connessione alla<br>rete Wi-Fi errati (es. modificata la<br>password del router). |
|            |                 |              | lampeggio QUADRUPLO | Password Wi-Fi errata in fase di arruolamento al Cloud.                                                                                                    |

#### By-gate e By-gate pro

Le App By-gate e By-gate Pro per il controllo, configurazione e diagnostica remoti delle centrali per automazioni ELVOX della serie .W per Android ™ e iOS possono essere scaricate da Google Play™ Store e App Store®

#### Conformità normativa

Vimar SpA dichiara che l'apparecchiatura radio riferimento di tipo EMC.W è conforme alla direttiva 2014/53/UE. Il testo completo della dichiarazione di conformità UE è disponibile nella scheda di prodotto al seguente indirizzo Internet: www.vimar.com.

## Regolamento REACh (UE) n. 1907/2006 - art.33.

Il prodotto potrebbe contenere tracce di piombo.

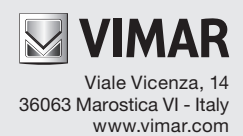